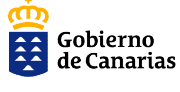

## MANUAL USO CATALOGO DE PLAYAS Y ZONAS DE BAÑO MARITIMAS DE CANARIAS

## 1. INTRODUCCION

El visor catalogo de playas y zonas de baño marítimas de canarias es un mapa interactivo que permite consultar información relativa a cualquier playa catalogada del territorio Canario.

## 2. FUNCIONAMIENTO

Al acceder a él se abrirá la siguiente imagen.

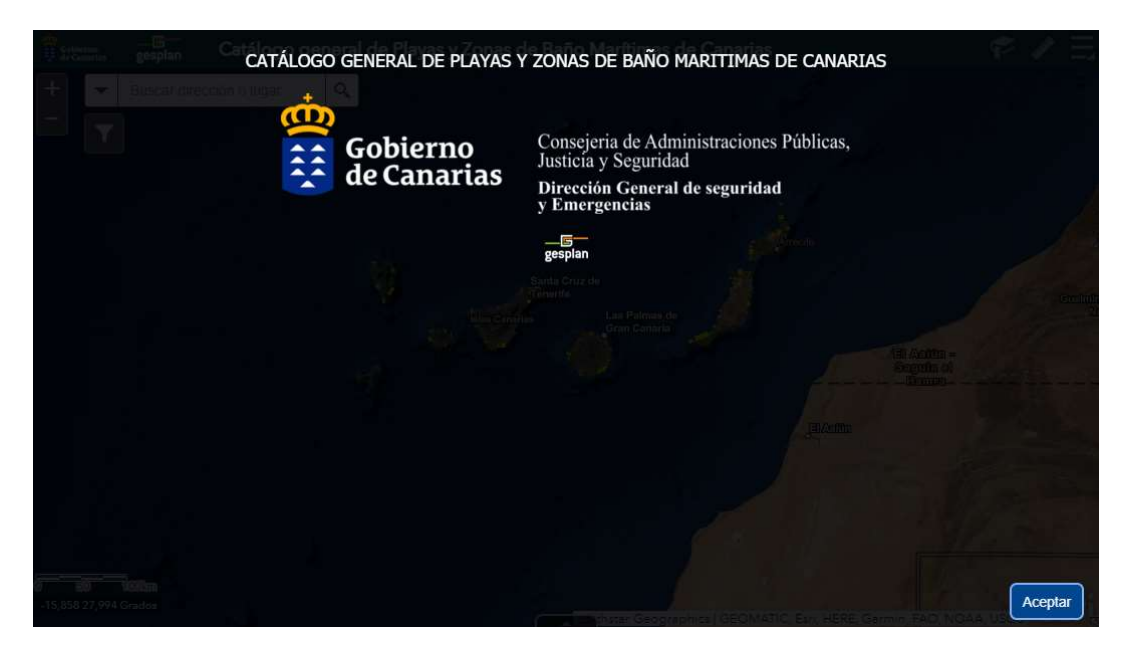

Al aceptar en la esquina inferior derecha se accederá al mapa interactivo.

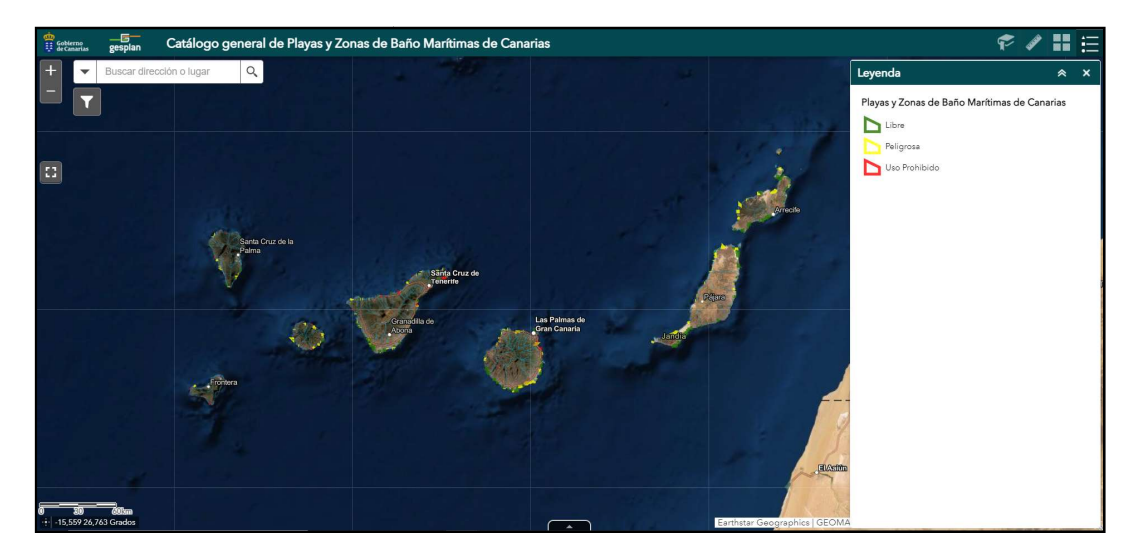

Se tendrá una visión general del archipiélago canario para posteriormente desplazarse en el mapa hacia la playa que se desee consultar. A parte se tiene una tabla de datos en la parte inferior del visor y unas herramientas en la parte superior derecha.

| ▼ 8                                                                                                    | Buscar dirección c                                                                                                    | lugar C                                                                                                    | R.                                                                                        |                                                                                                    |                                                                                   |                                                |                                                   |                                |                                               | 1 pt                             | Ley                           | enda                                   |                           | ×                     |
|----------------------------------------------------------------------------------------------------|----------------------------------------------------------------------------------------------------|----------------------------------------------------------------------------------------------------|-------------------------------------------------------------------------------------------|----------------------------------------------------------------------------------------------------|-----------------------------------------------------------------------------------|------------------------------------------------|---------------------------------------------------|--------------------------------|-----------------------------------------------|----------------------------------|-------------------------------|----------------------------------------|---------------------------|-----------------------|
|                                                                                                    |                                                                                                    |                                                                                                    |                                                                                           |                                                                                                    |                                                                                   | - Sector                                       | Santa Cruz de<br>Tenerle<br>Ginartes              | Las Palmas do<br>Gran Cenaria  | J.                                            |                                  | Aatten -<br>aguta ai<br>Konto | Grahme                                 |                           |                       |
| 50 10                                                                                                    | 101sm                                                                                                    |                                                                                                    |                                                                                           |                                                                                                    |                                                                                   |                                                |                                                   |                                | 2- 23                                         | 1                                | 1                             | A Carlo                                | 1-1                       |                       |
| 50 90<br>15,531 27,219<br>as y Zonas de<br>Opciones 🐨                                                                                                    | Otom<br>Grados<br>Baño Maritimas de I<br>Filtrar por estensió                                                                                   | Canarias Servicio                                                                                                    | o de socorrismo                                                                           | mar selección . C Ar                                                                                                    | tualizar                                                                          |                                                |                                                   |                                |                                               | Fairthstar Geogra                | aphics   GEOMA                | NC, Esri, HERE, Gar                    | min, FAO, NOA4            | USGS C                |
| 88 90<br>15,531 27,219<br>s y Zonas de l<br>Opciones ▼ [<br>DGSE •                                                                                                    | 00m<br>Grados<br>Baño Maritimas de I<br>Filtrar por extensió<br>Vombre<br>Municipio                                                             | Canarias Servick<br>n de mapa • A<br>Município                                                                                                    | o de socorrismo<br>cercar a 🔀 Bo<br>Isla                                                  | rrar selección O Ac<br>Provincia<br>Periorine                                                                                                    | tualizar<br>Clasificación                                                         | Grado de<br>Protección                         | Afluencia<br>maxima anual                         | Riesgo                         | Playa o ZBM                                   | Earthstar Geogra<br>Bandera azul | aphics   GEOMA<br>Acceso PMR  | TIC, Earl, HERE, Gar<br>Ducha adaptada | Aseo adaptado             | Baño asist            |
| 50 90<br>5,531 27,219<br>s y Zonas de l<br>ppciones 👻 [<br>DGSE •<br>17231100                                                                                                    | Grados<br>Baño Maritimas de I<br>Filtrar por extensió<br>Nombre<br>Municipio<br>San Blas                                                        | Canarias Servick<br>n de mapa • A<br>Município<br>nourre<br>San Miguel de<br>Abona                                                                             | o de socorrismo<br>cercar a 🛛 Bo<br>lela<br>Tenerife                                      | rrar selección O Ac<br>Provincia<br>Tenerre<br>Senta Cruz de<br>Tenerfe                                                                                 | tualizar<br>Clasificación<br>Peligrosa                                            | Grado de<br>Protección<br>Bejo                 | Afluencia<br>maxima anual<br>Baja                 | Riesgo                         | Playa o ZBM<br>Playa                          | Bandera azul                     | Acceso PMR                    | TIC, Esri, HERE, Gar                   | Min, FAO, NOAA            | Baño asist            |
| 60 00<br>5,531 27,219<br>s y Zonas de l<br>pciones ₹ [<br>DGSE 1<br>7231100<br>6229400                                                                                                    | Crados<br>Grados<br>Baño Maritimas de l<br>Filtrar por extensió<br>Nombre<br>Municipio<br>San Blas<br>Charco del Río                            | Canarias Servicio<br>n de mapa Q Ai<br>Municipio<br>Hourie<br>San Miguel de<br>Abona<br>San Juan de la<br>Rambla                                               | o de socorrismo<br>cercar a 🔀 Bo<br>lela<br>Tenerife<br>Tenerife                          | Provincia<br>Provincia<br>remente<br>Santa Cruz de<br>Tenerife<br>Santa Cruz de<br>Tenerife                                                             | tualizar<br>Clasificación<br>Peligrosa<br>Peligrosa                               | Grado de<br>Protección<br>Bajo<br>Bajo         | Afluencia<br>maxima anual<br>Baja<br>Baja         | Riesgo<br>Bejo                 | Playa o ZBM<br>Playa<br>ZBM                   | Bandera azul<br>No               | Acceso PMR<br>Si<br>No        | TIC, Esri, HERE, Gar                   | Aseo adaptado             | Baño asis             |
| 60 00<br>5,531 27,219<br>1 y Zonas de l<br>pciones ▼ [<br>DGSE<br>7231100<br>6229400<br>6229300                                                                                                    | Crados<br>Baño Maritimas de t<br>Fittar por extensió<br>Nunicipio<br>San Blas<br>Charco del Río<br>Les Agues                                    | Canarias Servici<br>n de mapa 🖉 A<br>Municipio<br>Autora<br>San Miguel de<br>Abona<br>San Juan de la<br>Rambla<br>San Juan de la<br>Rambla                     | o de socorrismo<br>cercar a 🛛 Bo<br>Isla<br>Tenerife<br>Tenerife                          | rrar selección () Ac<br>Provincia<br>renemie<br>Santa Cruz de<br>Tenerife<br>Santa Cruz de<br>Tenerife<br>Santa Cruz de<br>Tenerife                     | tualizar<br>Clasificación<br>Peligrosa<br>Peligrosa<br>Peligrosa                  | Grado de<br>Protección<br>Bajo<br>Bajo<br>Bajo | Afluencia<br>maxima anual<br>Baja<br>Baja<br>Baja | Riesgo<br>Bejo<br>Bejo         | Playa o ZBM<br>Playa<br>ZBM<br>Playa          | Bandera azul<br>No<br>No         | Acceso PMR<br>Si<br>No        | Duche adaptada                         | Aseo adaptado             | Baño asis<br>No       |
| 80         90           5,531 27,219         9           s y Zonas de l         9           pciones ₹         1           DGSE         1           7231100         6229400           6229300         6229200 | Rom<br>Grados<br>Baño Maritimas de la<br>Filtrar por extensió<br>· Nombre<br>Municipio<br>San Blas<br>Charco del Río<br>Las Agues<br>Los Roques | Cenarias Servicio<br>n de maps 💿 Al<br>Municipio<br>muoure<br>San Miguel de<br>Abona<br>San Juan de la<br>Rambla<br>San Juan de la<br>Rambla<br>San Juan de la | o de socorrismo<br>eercar a 🛞 Boo<br>Isla<br>Tenerife<br>Tenerife<br>Tenerife<br>Tenerife | Provincia<br>Provincia<br>Provincia<br>Santa Cruz de<br>Tenerife<br>Santa Cruz de<br>Tenerife<br>Santa Cruz de<br>Tenerife<br>Santa Cruz de<br>Tenerife | tualizar<br>Clasificación<br>Peligrosa<br>Peligrosa<br>Peligrosa<br>Uso Prohibido | Grado de<br>Protección<br>Bajo<br>Bajo<br>Bajo | Afluencia<br>maxime anual<br>Baja<br>Baja<br>Baja | Riesgo<br>Bajo<br>Bajo<br>Alto | Playa o ZBM<br>Playa<br>ZBM<br>Playa<br>Playa | Bandera azul<br>No<br>No<br>No   | Acceso PMR<br>Si<br>No<br>No  | Ducha adaptada<br>No<br>No<br>No       | Aseo adaptado<br>No<br>No | Baño asis<br>No<br>No |

Herramientas

Las herramientas son las siguientes:

Icono de marcadores permite acercarse a algún punto en concreto previamente definido

Herramienta que permite medir sobre el mapa

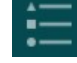

Permite activar/desactivar capas, así como consultar la leyenda

Permite cambiar el mapa base, pudiendo tener una ortofoto ,o un mapa topográfico por ejemplo.

La tabla de datos permite consultar los datos en bruto de todas las playas o zonas de baño marítimas, así como su posible descarga de los datos en formato *".csv.* Para descargarlo se pinchará en opciones y se seleccionará exportar todo a CSV.

| Playas y Zonas de                                                        | Baño Marítimas de (                     | Canarias          | Servicio                                    |                           |                           |  |  |
|--------------------------------------------------------------------------|-----------------------------------------|-------------------|---------------------------------------------|---------------------------|---------------------------|--|--|
| 🛄 Opciones 🔻                                                             | Filtrar por extensió                    | n de map          | de mapa 🛇 Acercar a 🛛 Borrar selección 📿 Ac |                           |                           |  |  |
| <ul> <li>Mostrar regis</li> <li>Mostrar regis</li> <li>Filter</li> </ul> | tros seleccionados<br>tros relacionados | Aunicip           | oio                                         | Isla                      | Provincia                 |  |  |
| Mostrar/Oculi                                                            | an Mig<br>vbona                         | guel de           | Tenerife                                    | Santa Cruz de<br>Tenerife |                           |  |  |
| 776229400                                                                | Charco del Río                          | San Jua<br>Rambla | in de la                                    | Tenerife                  | Santa Cruz de<br>Tenerife |  |  |
| 776229300                                                                | 776229300 Las Aguas                     |                   | in de la                                    | Tenerife                  | Santa Cruz de<br>Tenerife |  |  |
| 776229200                                                                | 776229200 Los Roques                    |                   | in de la                                    | Tenerife                  | Santa Cruz de<br>Tenerife |  |  |
| 776229100                                                                | Charco de La<br>Laja                    | San Jua<br>Rambla | in de la                                    | Tenerife                  | Santa Cruz de<br>Tenerife |  |  |

En cuanto a la consulta de los datos en la tabla, también se podrá consultar registros relacionados. Como los del servicio de socorrismo.

Al seleccionar una playa se podrán mostrar los registros relacionados, si los tiene, y se accederá a otra parte de información sobre la misma playa, en este caso relacionada con los diferentes periodos de afluencias y los servicios de socorrismo.

| Playas y Zonas de                                                        | Baño Marítimas de C         | Canarias          | Servicio | o de socorrismo | i.         |
|--------------------------------------------------------------------------|-----------------------------|-------------------|----------|-----------------|------------|
| 🛄 Opciones 🔻                                                             | Filtrar por extensió        | n de mapi         | A Q A    | cercara 🔀 Bo    | rrar sele  |
| 🗷 Mostrar regis                                                          | tros seleccionados          | Aunicip           | io       | lola            | Pro        |
| Mostrar regis                                                            | tros relacionados           | Servi             | cio de s | ocorrismo       |            |
| <ul> <li>Filtro</li> <li>Mostrar/Ocult</li> <li>Exportar sele</li> </ul> | tar columnas<br>cción a CSV | an Mig<br>\bona   | uel de   | Tenerife        | Sar<br>Ter |
| 776229400                                                                | Charco del Río              | San Jua<br>Rambla | n de la  | Tenerife        | Sar<br>Ter |
| 776229300                                                                | Las Aguas                   | San Jua<br>Rambla | n de la  | Tenerife        | Sar<br>Ter |
| 776229200                                                                | Los Roques                  | San Jua<br>Rambla | n de la  | Tenerife        | Sar<br>Ter |
| 776229100                                                                | Charco de La                | San Jua<br>Rambla | n de la  | Tenerife        | Sar<br>Ter |

Otra manera más simple de consultar la información relacionada es mediante la ventana emergente. Al desplazarnos por el mapa hacia la playa que interese se seleccionará el polígono que la delimita y se abrirá la ventana emergente con los datos de la playa.

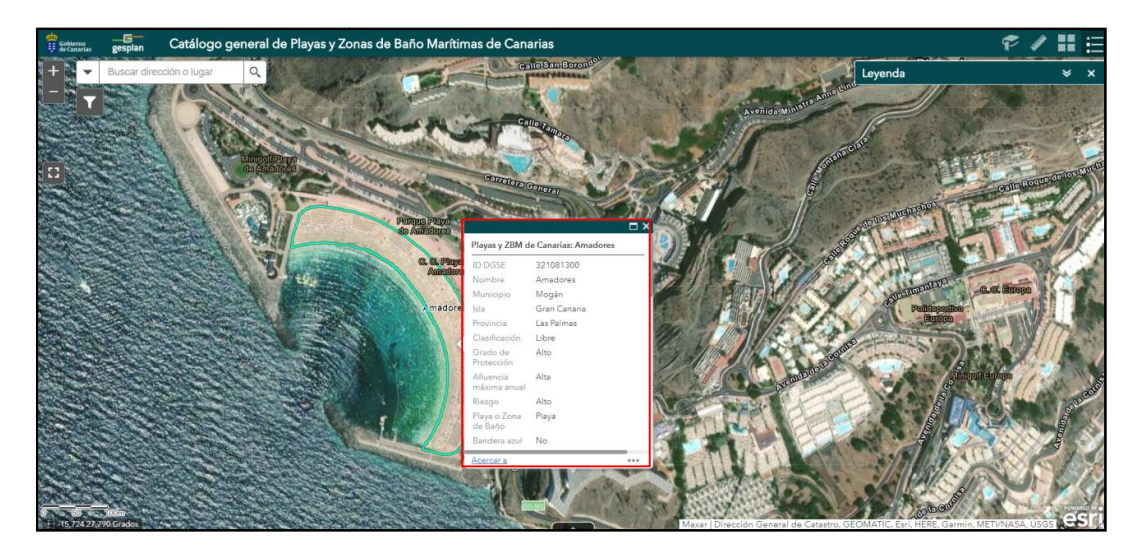

Si se desplaza por la ventana emergente hacia abajo se encontrará la opción de mostrar datos de tablas relacionadas y se accederá a la tabla donde está la información del servicio de socorrismo.

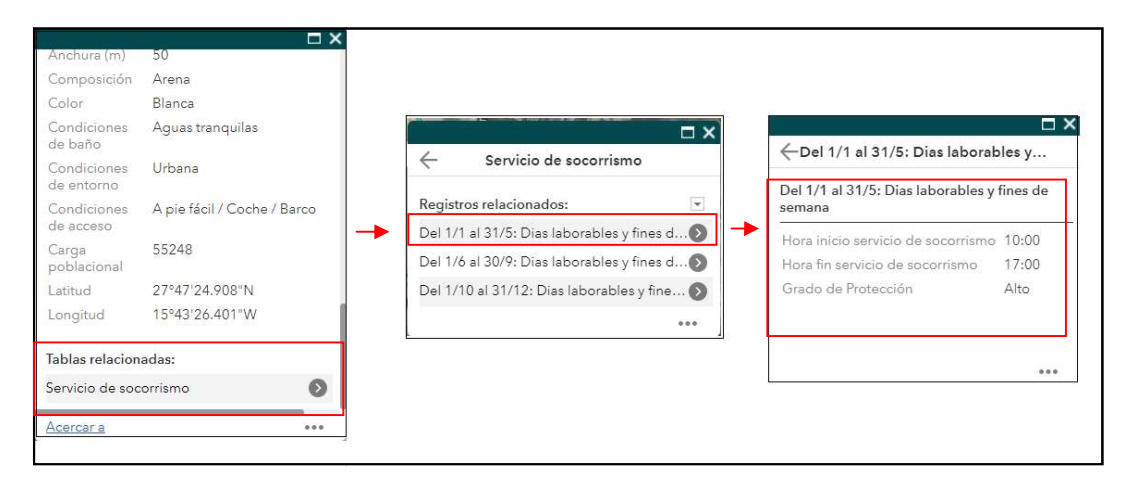

Una vez se acceda a la tabla de *"Servicio de socorrismo"* desde la ventana emergente aparecerán los diferentes intervalos de periodos de afluencia indicando también que días trabaja el servicio de socorrismo, y al pinchar sobre un periodo en cuestión aparecerá el horario del servicio de socorrismo si lo hay y el grado de protección de ese periodo.

Con respecto a los servicios de socorrimos resaltar que puede que haya periodos donde no haya servicio de socorrismo; periodos donde trabajen todos los días a la misma hora; o periodos diferenciando laborables de los fines de semana teniendo horarios distintos.

Seguidamente se indicará el servicio de socorrismo si lo tiene o no para posteriormente al pinchar en el periodo en cuestión aparecerá el horario de socorrismo y el grado de protección de ese periodo.